## MANUAL DE CREACION DE TICKETS DE SOPORTE

1. Procedemos a ingresar a la URL

## http://www.sinergyhard.com.ec

2. Posteriormente seleccionamos la opción SOPORTE, dentro del menú principal.

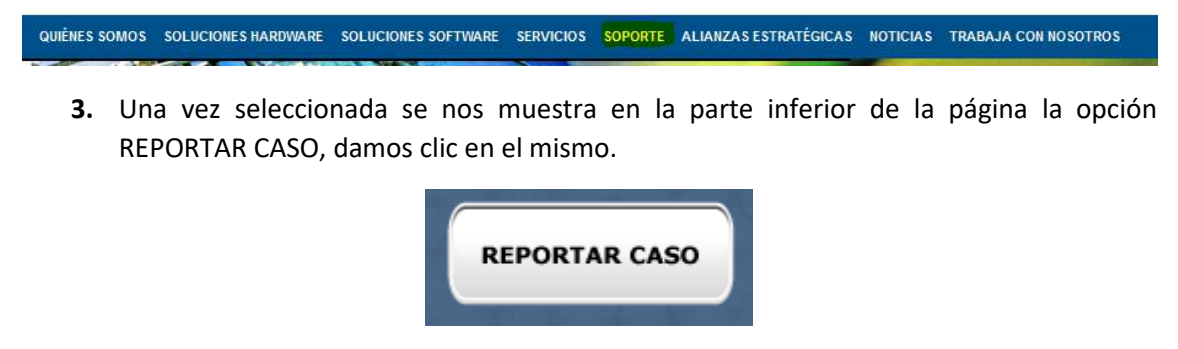

**4.** Se abrirá una nueva ventana en su navegador donde se podrá realizar la solicitud de soporte para ser atendida por el personal técnico de SinergyHard Cia. Ltda.

|                             | Bienvenido                                 |
|-----------------------------|--------------------------------------------|
|                             | Nombre de usuario:                         |
|                             |                                            |
|                             | Contraseña:                                |
|                             |                                            |
|                             | Iniciar sesión                             |
|                             |                                            |
|                             | Seleccionar idioma:                        |
|                             | Teles de reción móvil                      |
|                             | (Ha olvidado la contraseña?                |
|                             | ¿Nuevo usuario? Registrar ahora            |
|                             |                                            |
|                             |                                            |
| E Copyright IB              | 3M Corp. 2007-2016. Reservados todos los   |
| derechos. Consulte la licer | ncia del producto para obtener información |
|                             | detallada.                                 |
|                             |                                            |
|                             |                                            |

5. Procedemos a colocar nuestras credenciales de acceso al portal de soporte

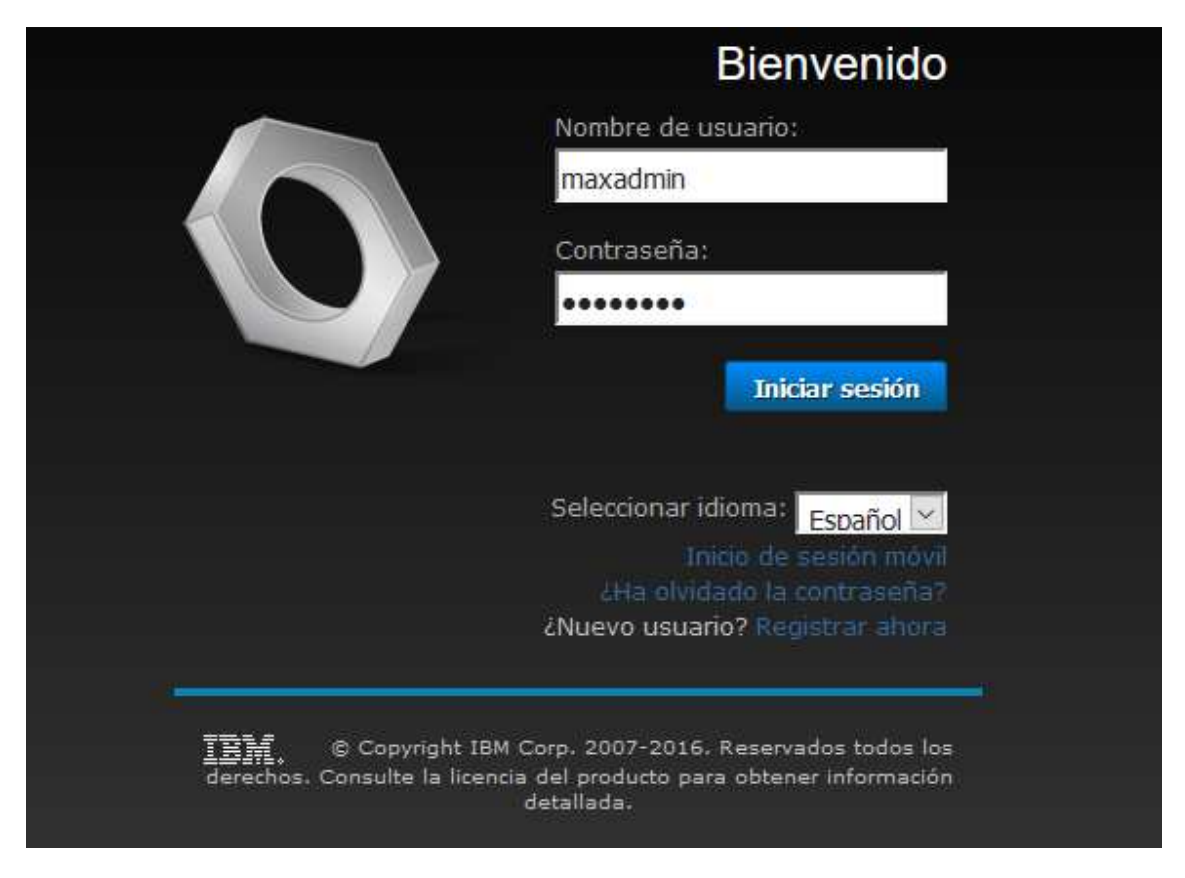

**6.** Dentro del portal de soporte procedemos a crear una nueva solicitud de servicio tal como se muestra en pantalla.

| Favorite Applications       | <i>≥</i> ∕ = X |
|-----------------------------|----------------|
| Centro de autoservicio      |                |
| Crear solicitud de servicio |                |
| Buscar soluciones           |                |
|                             |                |

**7.** A continuación se nos presentara en pantalla el formulario para describir el problema que tenemos:

Crear solicitud de servicio

| Utilice este formulario para cumplimentar una nueva solicitud o | le servio | io. Cuando haya terminado, seleccione el botón Enviar de abajo p | para ( |
|-----------------------------------------------------------------|-----------|------------------------------------------------------------------|--------|
| Notificado por:                                                 |           |                                                                  |        |
| BAMA-075                                                        | 9         | Usuario afectado:                                                |        |
| Teléfono:                                                       |           | BAMA-075                                                         |        |
| 046021100                                                       |           | Prioridad notificada:                                            |        |
| Correo electrónico:                                             | _         |                                                                  |        |
| mguizado@bancoamazonas.com                                      |           | Fecha de notificación:                                           |        |
| 0                                                               | 2         | 22/06/17 12:13:35                                                |        |

En la parte superior del formulario de manera automática se visualiza la información del cliente que ingreso al portal y requiere de soporte técnico.

En la parte inferior procedemos a llenar un breve título que resuma lo que necesitamos resolver y de la misma manera en el campo descripción indicamos de forma más detallada que es lo que sucedió y como afecta a nuestro servicio suspendido o con problema.

| Descripción de la solicitud                                                         |  |
|-------------------------------------------------------------------------------------|--|
| Especifique un resumen y una descripción más detallada de su solicitud de servicio. |  |
| Resumen:                                                                            |  |
|                                                                                     |  |
| Detalles:                                                                           |  |
| ♥ ♥ ♥ ■ ■ ■ ■ Ⅰ U ♥ ₩ Ξ ∞ ∞ ∞ ■ = = = Ø • ■ • ▲ • ■ • ○ ■ ∞                         |  |
| Font Tamaño Formato Ninguno                                                         |  |
|                                                                                     |  |
|                                                                                     |  |
|                                                                                     |  |
|                                                                                     |  |
|                                                                                     |  |

8. Para finalizar damos clic en el botón SUBMIT para registrar el presente ticket o CANCEL para regresar a la pantalla anterior.

| Submit | Cancel |
|--------|--------|
|--------|--------|

9. Una vez q el ticket haya sido creado y registrado aparece en pantalla el siguiente mensaje

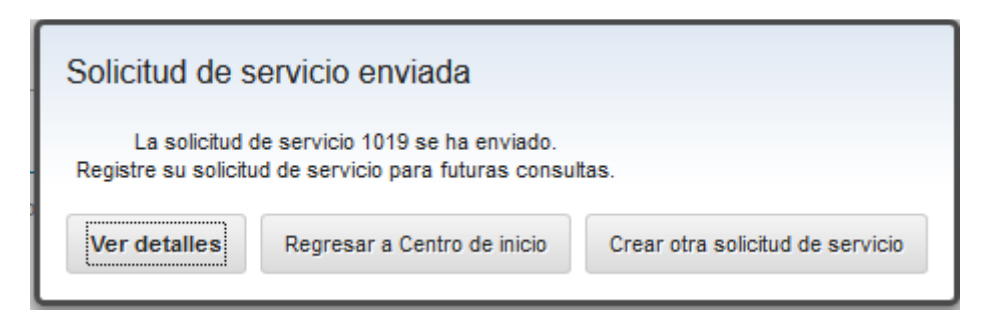

Seleccionamos la opción Regresar a Centro de Inicio para revisar la solicitud de servicio y su estatus de atención.

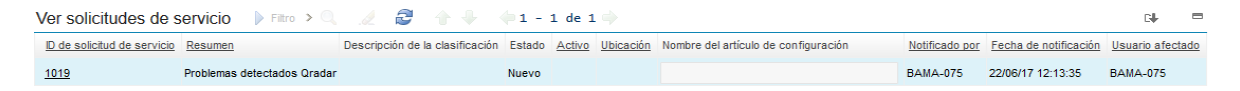

10. Si no se desea registrar más tickets de soporte se procede a salir del aplicativo tal como se muestra en pantalla.

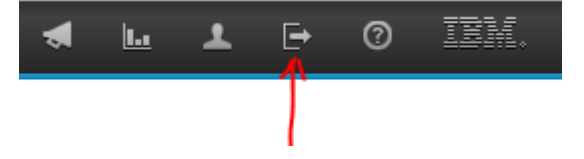